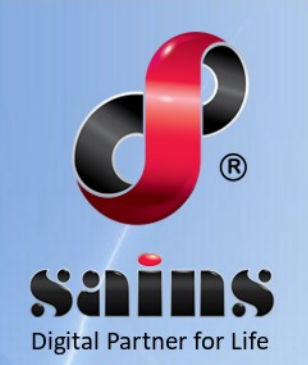

SARAWAK INFORMATION SYSTEMS SDN BHD

# e-KEHAKIMAN SABAH & SARAWAK

System Version 7.3.0

Self-Represented Litigant (SRL) User Registration

User Manual Version 1.2

The information contained in this Document is strictly confidential and shall not be disclosed or used by any third party without the prior written consent from the High Court of Sabah & Sarawak and Sarawak Information Systems Sdn. Bhd. (213181-W)

## TABLE OF CONTENTS

| CHAPTER 1 : SYSTEM OVERVIEW  | 1-1  |
|------------------------------|------|
| 1.1.Introduction             | 1-1  |
| 1.2.System Requirement       | 1-2  |
|                              |      |
| CHAPTER 2 : SYSTEM ACCESS    | 2-1  |
| 2.1.Login                    | 2-1  |
| 2.2.Logout                   | 2-4  |
| 2.3.User Account Management  | 2-5  |
| 2.3.1.Register SRL Account   | 2-5  |
| 2.3.2.Change Password        | 2-20 |
| 2.3.3.Edit Profile           | 2-22 |
|                              |      |
| CHAPTER 3 : USING THE SYSTEM | 3-1  |

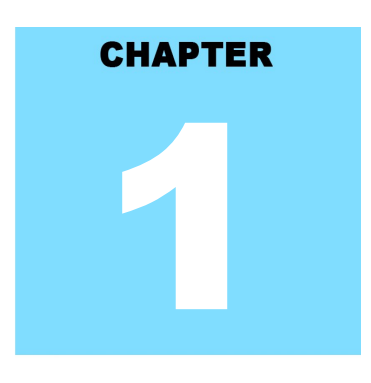

### eKSS SYSTEM OVERVIEW

### **Table Of Contents**

| 1.System Overview      | 1-1 |
|------------------------|-----|
| 1.1.Introduction       | 1-1 |
| 1.2.System Requirement | 1-2 |

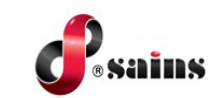

### 1. System Overview

This section provides information on the following topics:

- Introduction
- System Requirement

### 1.1. Introduction

The **Self-Represented Litigant (SRL)** module is designed to effectively assist individuals who navigate legal processes on their own. The SRL module allows users to register, update, and manage their account information submitted during the registration process. Once the SRL account is registered, users can register a case in the system and perform pre-filing activities on the registered case. Cases or filings submitted through the SRL module will be verified and processed by the Court's Counter Officer for assignment of a case number and officer in charge. After verification, the public will receive a notification via email indicating the status of their filing

This manual will provide guideline to SRL user on how to create their account before they are able to use the system.

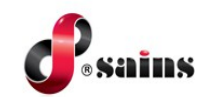

### 1.2. System Requirement

The minimum system requirements are as follows:

| Item             | Requirements                                     |
|------------------|--------------------------------------------------|
| Processor        | Intel Core i5 & above                            |
| Operating System | Windows 7 & above                                |
| Mamany (DAM)     | [Minimum 4GB RAM & above                         |
| Merriory (RAM)   | [Recommended 4GB or above]                       |
|                  | Modern browsers that support CCS, DHTML, iFRAME, |
|                  | JavaScript, XML, HTML5                           |
| Browser          |                                                  |
| Diowsei          | Optimized for:                                   |
|                  | Mozilla Firefox 60 and above                     |
|                  | Google Chrome 60 and above                       |

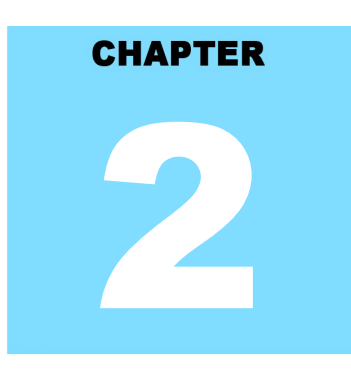

### eKSS SYSTEM ACCESS

### **Table Of Contents**

| 2.System Access             | 2-1  |
|-----------------------------|------|
| 2.1.Login                   | 2-1  |
| 2.2.Logout                  | 2-4  |
| 2.3.User Account Management | 2-5  |
| 2.3.1.Register SRL Account  | 2-5  |
| 2.3.2.Change Password       | 2-20 |
| 2.3.3.Edit Profile          | 2-22 |
|                             |      |

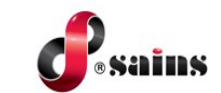

### 2. System Access

This section provides information on the following topics:

- Login
- Logout
- User Account Management

### 2.1. Login

To login to the system, follow the step(s) below:]

- 1. Go to e-KSS website, type https://ekss-portal.kehakiman.gov.my/portals/ on your browser.
- 2. E-KSS portal will be displayed.
- 3. Under HIGH COURT COMMUNITY SYSTEM SABAH and SARAWAK, click on SELF-REPRESENTED LITIGANT system.

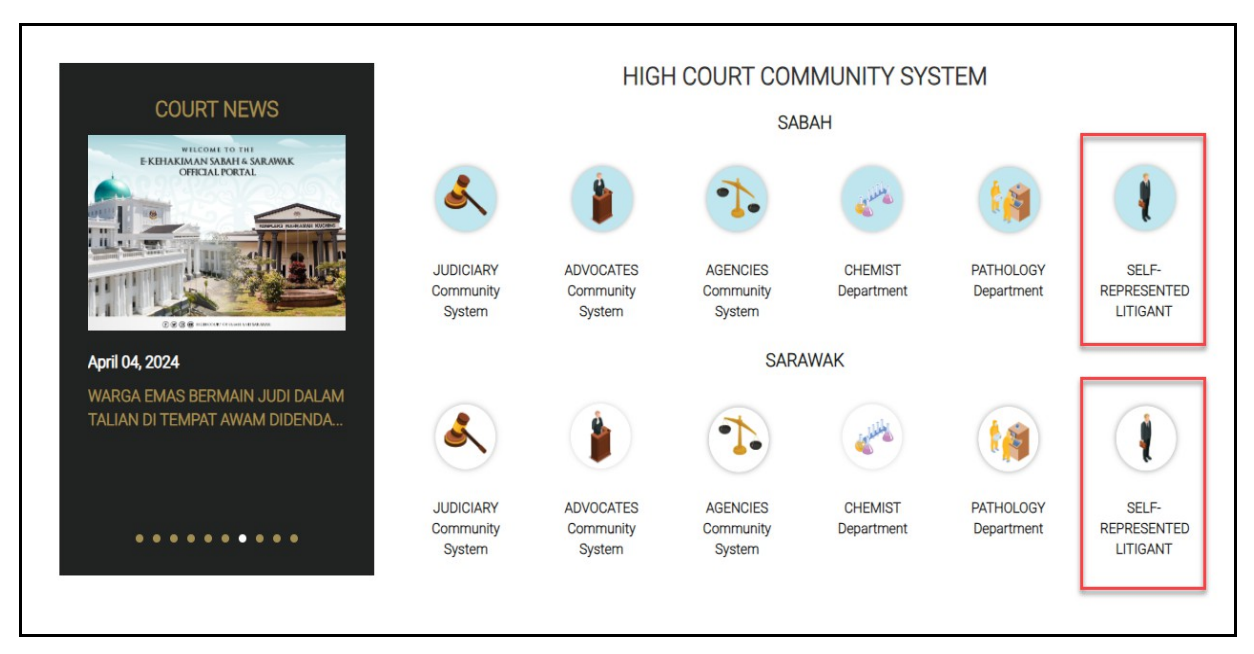

Figure : 1

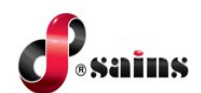

### 4. Click on **PRE-REGISTRATION / LOGIN** menu.

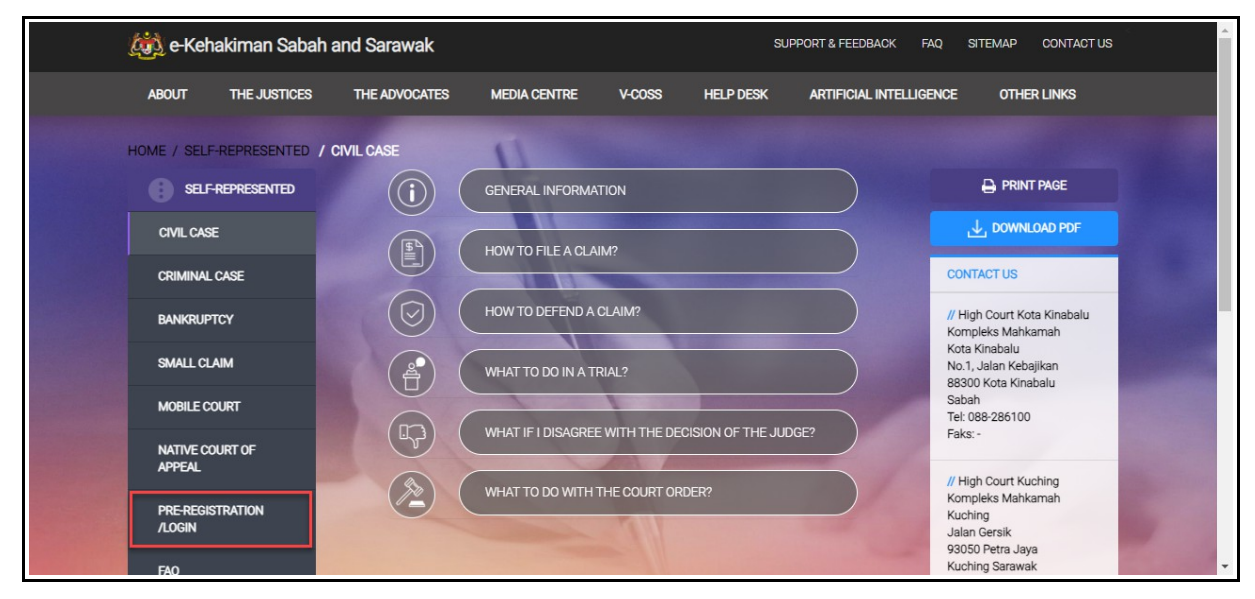

Figure : 2

5. Enter your **USERNAME** and **PASSWORD**. Then, click **LOGIN** button.

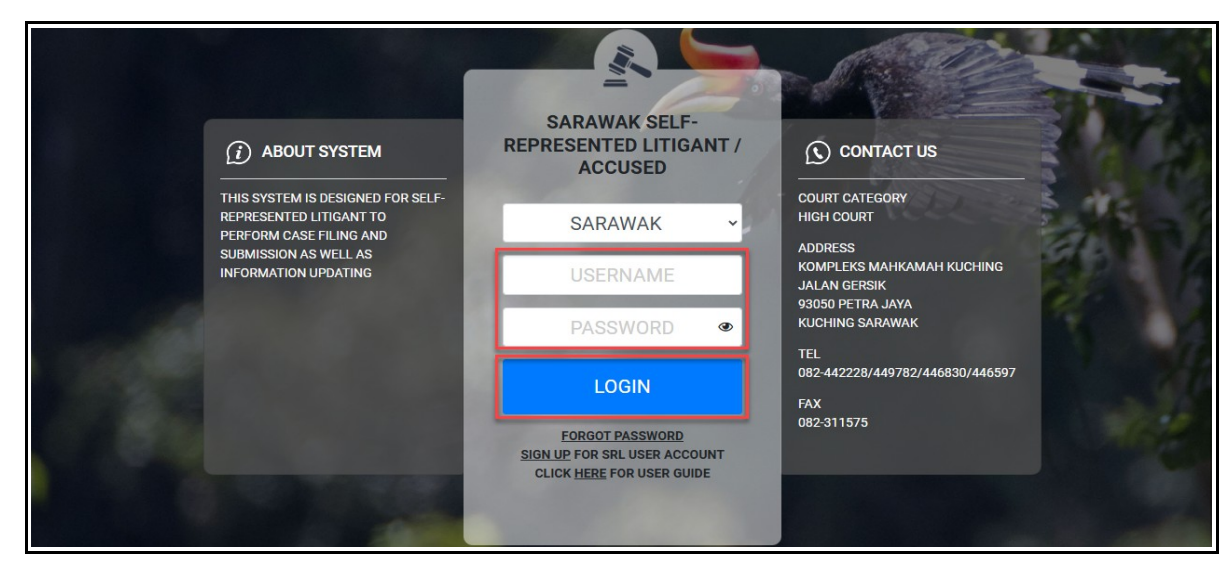

Figure : 3

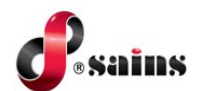

### 6. System **DASHBOARD** will be displayed.

| <b>(</b> ) | E-KEHAKIMAN SABAH & SARAWAK<br>SELF-REPRESENTED LITIGANT / ACCUSE                                        | D                                                                                                    |   | SUPPORT EN +                                                                                             | Ų |
|------------|----------------------------------------------------------------------------------------------------|----------------------------------------------------------------------------------------------------|---|----------------------------------------------------------------------------------------------------|---|
| DAS        | HBOARD                                                                                                   |                                                                                                    |   | User A 🍰                                                                                                 | = |
| WHAT       | DO YOU WANT TO DO?                                                                                       |                                                                                                    |   |                                                                                                    | ٩ |
| R          | REGISTER NEW CASE<br>CLICK HERE TO START A NEW CASE REGISTRATION PROCESS.                                | CONTINUE FROM WHERE YOU LEFT<br>CLICK HERE TO CONTINUE WITH YOUR PREVIOUS CASE REGISTRATION PROCESS. | ð | REGISTERED CASES<br>CLICK HERE TO VIEW THE STATUS OF YOUR REGISTERED CASE(S)/MAKE<br>SUBSEQUENT FILINGS. |   |
|            | SECONDARY FILING<br>CLICK HERE TO ACCESS CASES THAT YOU HAD FILED FOR NOTICE OF APPEAL OR<br>APPEARANCE. | FILING BY LITIGANT NOT ON RECORD                                                                     | 1 | SELF-REPRESENTED LITIGANT GUIDE<br>CLICK HERE TO KNOW MORE ABOUT SELF REPRESENTED LITIGANT.              |   |
| 2          | PLEAD GUILTY ONLINE - TRAFFIC SUMMONS<br>CLICK HERE TO ENTER PLEA & MAKE PAYMENT FOR TRAFFIC SUMMONS.    | E-FILE SEARCH (APPROVAL STATUS)                                                                      | 5 | ONLINE PAYMENT                                                                                           |   |

Figure : 4

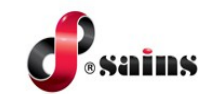

### 2.2. Logout

To logout from the system, follow the step(s) below:]

- 1. Click on the icon.
- 2. Click on Logout.

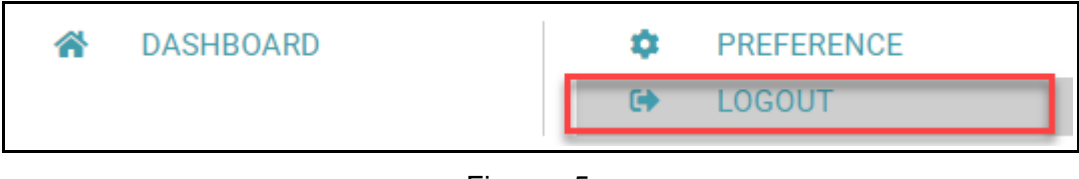

Figure : 5

3. User will logout from the system.

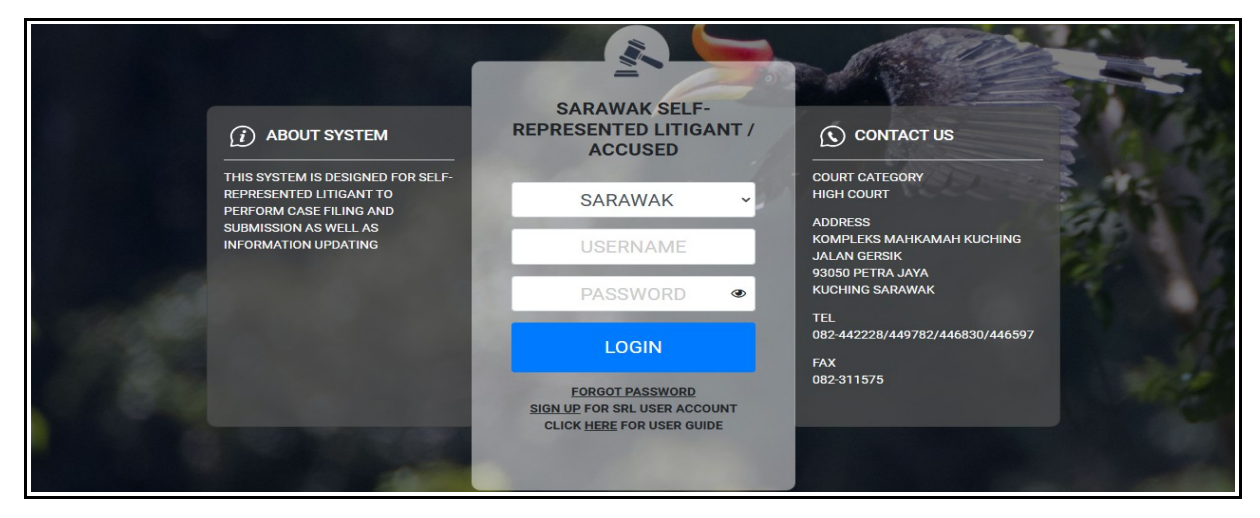

Figure : 6

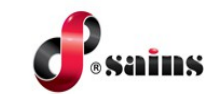

### 2.3. User Account Management

This section covers information related to the following:-

- Register SRL Account
- Change Password
- Reset Password

### 2.3.1. Register SRL Account

To register the SRL account, follow the step(s) below:-

1. At eKSS Portal, click on SELF-REPRESENTED LITIGANT system.

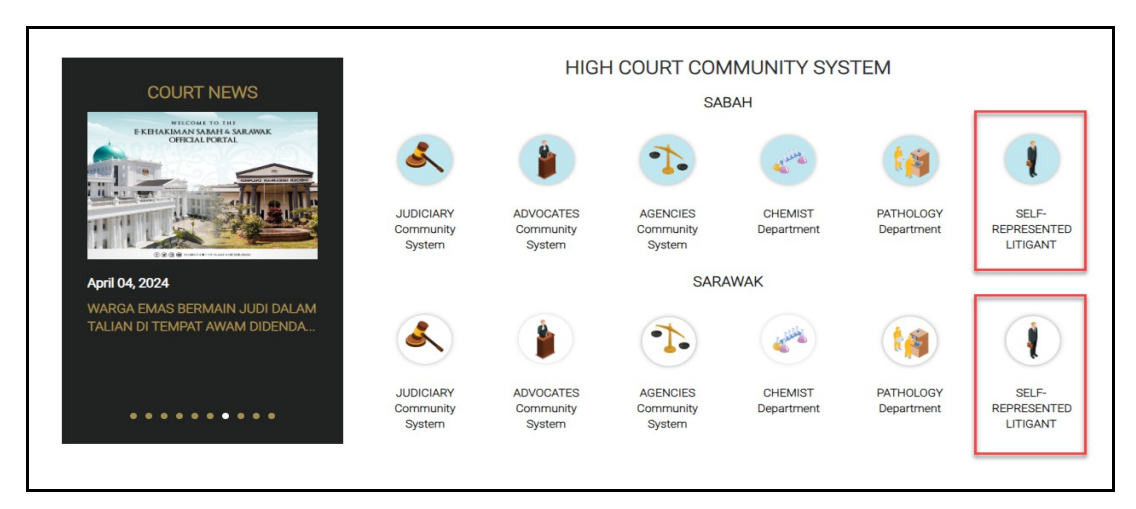

Figure : 7

2. Click on **PRE-REGISTRATION / LOGIN** menu.

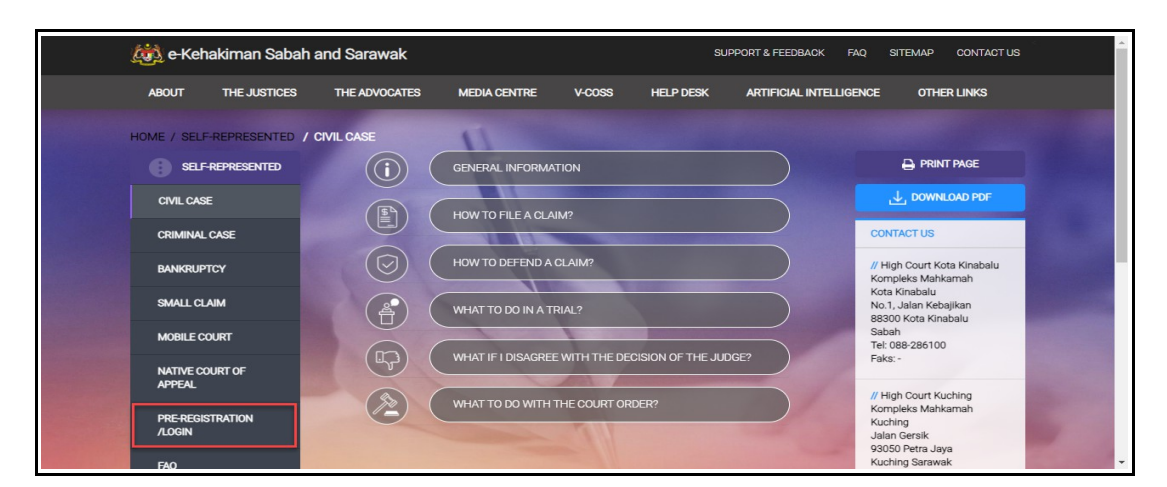

Figure : 8

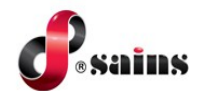

3. SRL login page will be displayed. Click on **SIGN UP** hyperlink to register.

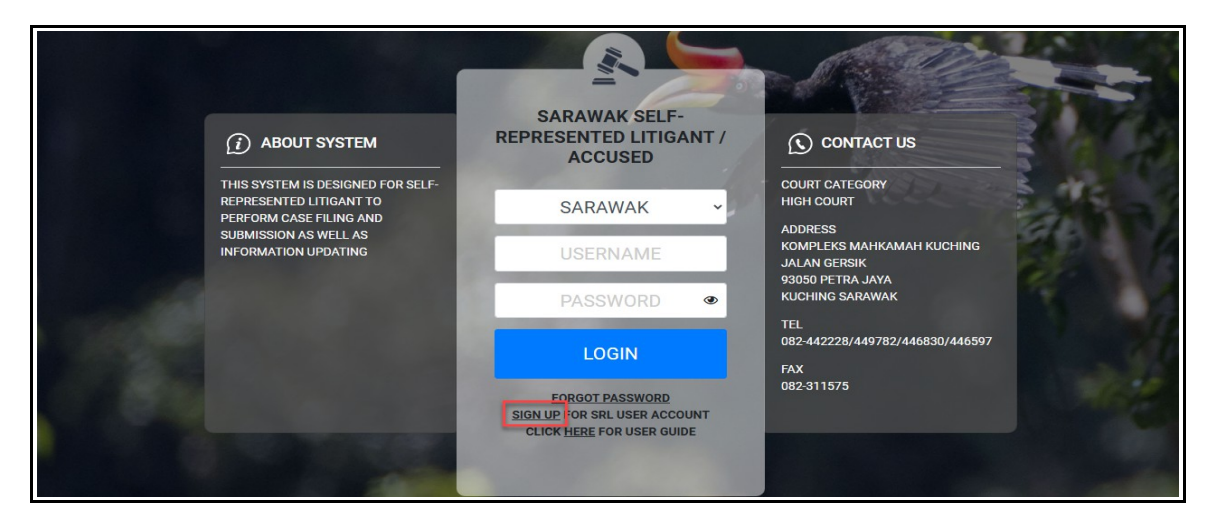

Figure : 9

4. The **SIGN UP** form will be displayed.

| E-KEHAKIMAN<br>SELF-REPRESEN | I SABAH &<br>TED LITIGAI | SARAWAK SUPPORT & FEEDBACK EN - |
|------------------------------|--------------------------|---------------------------------|
| SIGN UP                      |                          |                                 |
| USER REGISTRATION FORM       |                          |                                 |
| PREFERRED USERNAME *         |                          |                                 |
| FMAIL ADDRESS *              |                          | *(e.g. john.smith_99)*          |
| NAME (AS IN I.C.) *          |                          |                                 |
| I.C. NO. *                   |                          |                                 |
| TEL. NO. (HP) *              |                          |                                 |
| ENTER THE CODE *             |                          | cY6ayM ₽                        |
|                              |                          | SUBMIT RESET                    |

Figure : 10

- 5. Fill in the required information.
- 6. Click **RESET** button to clear the field.
- 7. Once done, click **SUBMIT** button to submit the form.
- 8. The confirmation message will be displayed. Click **CONFIRM** button.

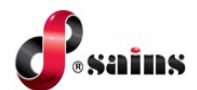

| CONFIRM                     |         | ×     |
|-----------------------------|---------|-------|
| CONFIRM SAVING THIS RECORD? |         |       |
|                             | CONFIRM | CLOSE |
|                             |         |       |

Figure : 11

9. The **SIGN UP – OTP APPROVAL** page will be displayed. Click **REQUEST OTP** button to request for the OTP Pin Number.

| P APPROVAL         |  |  |
|--------------------|--|--|
| PREFERRED USERNAME |  |  |
| EMAIL ADDRESS      |  |  |
| NAME               |  |  |
| I.C. NO.           |  |  |
| TEL. NO. (HP)      |  |  |
| OTP PIN *          |  |  |

Figure : 12

10. The pop-up message will be displayed.

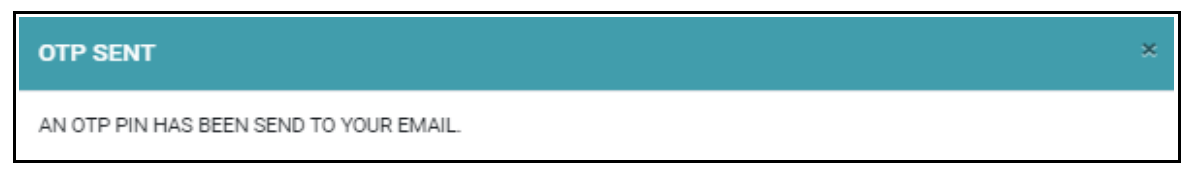

Figure : 13

11. Email notification will be send to SRL user's email address. The OTP will expire in 1 hour.

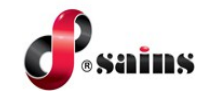

| SUBJECT :<br>FROM :<br>TO :                                        | EKSS: Request OTP<br>donotreply-ekss@kehakiman.gov.my                                                                                                    |  |
|--------------------------------------------------------------------|----------------------------------------------------------------------------------------------------|--|
| To<br>941069 s you<br>Your OTP wi<br>This is a com<br>22-04-2024 0 | ur one time password (OTP) for access verification.<br>ill expire on 22-04-2024 02:52:48 AM (After 60 minutes).<br>uputer generated message, please do not reply.<br>)1:52:48 AM |  |

Figure : 14

- 12. Copy the OTP Pin and input the OTP Pin at the OTP PIN field at the **SIGN UP OTP APPROVAL** page.
- 13. Click **SUBMIT** button to submit the OTP PIN.

| SELF-REPRESENT     | SABAH & SA | RAWAK<br>ACCUSED        | SUPPORT & FEEDBACK EN - 🦉 |
|--------------------|------------|-------------------------|---------------------------|
| SIGN UP            |            |                         |                           |
| OTP APPROVAL       |            |                         |                           |
| PREFERRED USERNAME |            |                         |                           |
| EMAIL ADDRESS      |            |                         |                           |
| NAME               |            |                         |                           |
| I.C. NO.           |            |                         |                           |
| TEL. NO. (HP)      |            |                         |                           |
| OTP PIN *          |            | 941069                  |                           |
|                    |            | REQUEST OTP (13) SJEWIT | ВАСК                      |

Figure : 15

14. The **SIGN UP - USER REGISTRATION FORM** page will be displayed.

| E-KEHAKIMAN<br>SELF-REPRESEN | SABAH & SA | RAWAK<br>ACCUSED | SUPPORT & FEEDBACK EN + |
|------------------------------|------------|------------------|-------------------------|
| SIGN UP                      |            |                  |                         |
| USER REGISTRATION FORM       |            |                  |                         |
| PREFERRED USERNAME           |            |                  |                         |
| NEW PASSWORD *               |            |                  |                         |
| CONFIRM PASSWORD *           |            |                  |                         |
|                              |            | DISPLAY PASSWORD |                         |
|                              |            |                  | SUBMIT                  |

Figure : 16

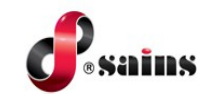

- 15. Fill in the new password & confirm password.
- 16. Click the checkbox to display the password.
- 17. Click **SUBMIT** button to submit the new password.

Notes:-

- The password must be between 8 to 20 characters.
- The password must at least consist of 1 capital letter, 1 small letter, 1 acceptable symbol and a number.
- The password must not consist of space.
  - 18. The confirmation message will be displayed. Click **CONFIRM** button to proceed to create the account.

| CONFIRM                             |         | ×     |
|-------------------------------------|---------|-------|
| DO YOU WANT TO CREATE THIS ACCOUNT? |         |       |
|                                     | CONFIRM | CLOSE |

Figure : 17

19. The **SIGN UP** page will be displayed. The first step of registration of the SRL account has been successful. Click **LOGIN** button to login to the system.

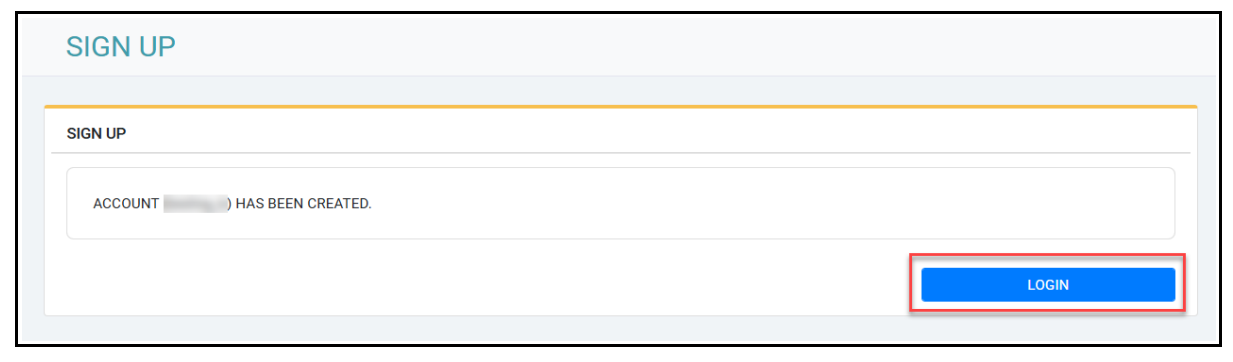

Figure : 18

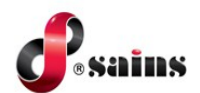

20. The **SRL Login** page will be displayed. Fill in the **username** and **password**. Click **LOGIN** button to login to the system.

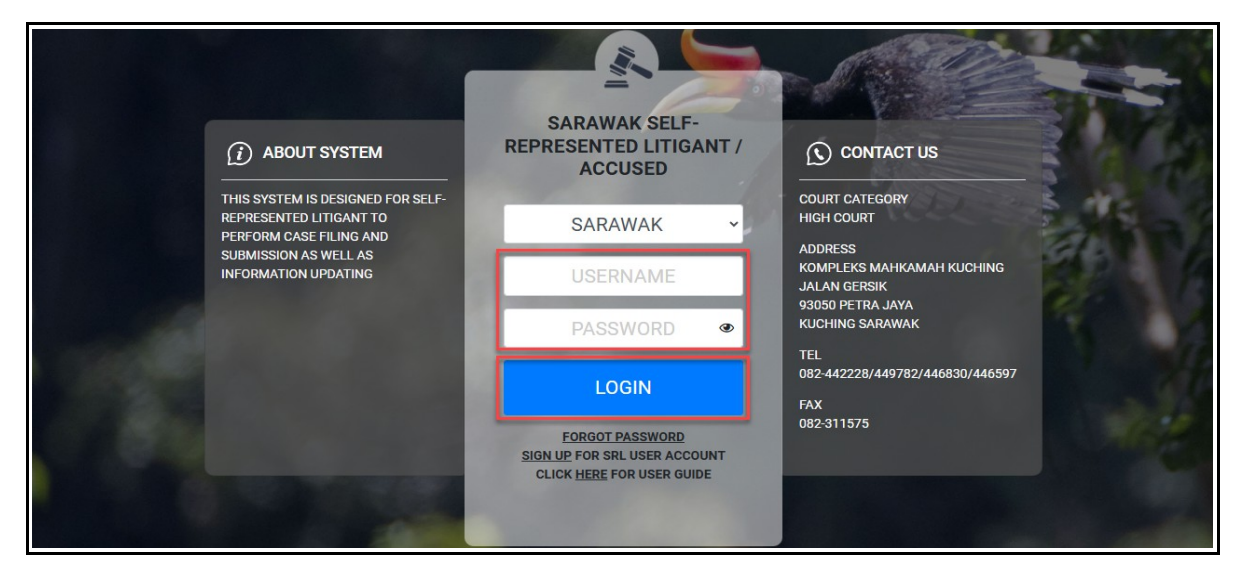

Figure : 19

21. The pop-up message will be displayed. Click on the **USER ACCOUNT REGISTRATION FORM** button to proceed to the second step.

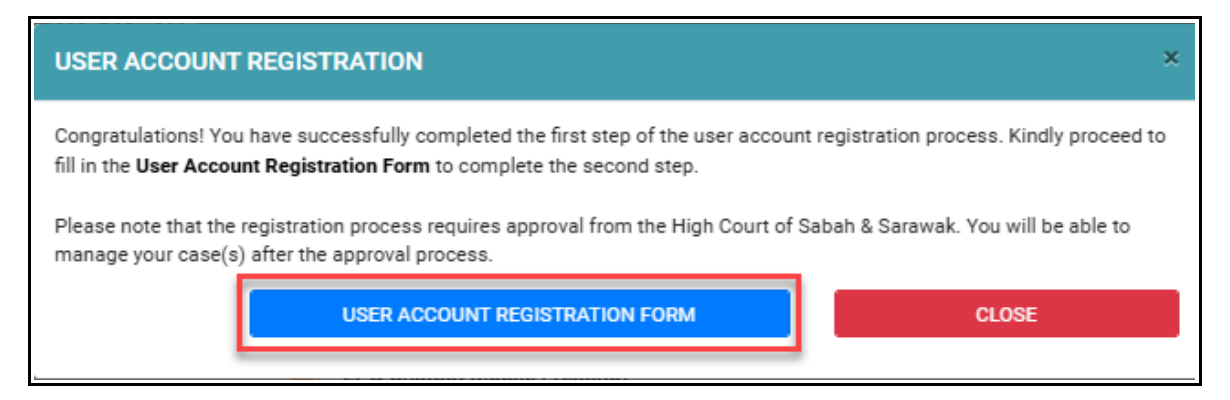

Figure : 20

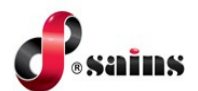

22. The **USER REGISTRATION FORM** page will be displayed. Select the state based on the drop down list. Select the division and district from the listing.

| Registr | ation Form    |                                                                                                    |                                | 20                                                                                       |                                                                                                    |
|---------|---------------|----------------------------------------------------------------------------------------------------|--------------------------------|------------------------------------------------------------------------------------------|----------------------------------------------------------------------------------------------------|
|         |               |                                                                                                    | Quick Guide on Requesting Supp | ort or                                                                                   | Feedl                                                                                                    |
| RM      |               |                                                                                                    |                                |                                                                                          |                                                                                                    |
| :       | SARAWAK       |                                                                                                    |                                | •                                                                                        |                                                                                                    |
| :       | PLEASE SELECT |                                                                                                    |                                | •                                                                                        |                                                                                                    |
| :       | PLEASE SELECT |                                                                                                    |                                | •                                                                                        |                                                                                                    |
|         | RM<br>:       | RM           :         SARAWAK           :         PLEASE SELECT           :         PLEASE SELECT | RM                             | RM         :       SARAWAK         ::       PLEASE SELECT         ::       PLEASE SELECT | Quick Guide on Requesting Support or         RM         :       SARAWAK         :       PLEASE SELECT         :       PLEASE SELECT         :       PLEASE SELECT |

Figure : 21

23. The continuation of the User registration form will be displayed.

|                       |   | Quick Guide                    | on Requesting Support or Feedback |
|-----------------------|---|--------------------------------|-----------------------------------|
| SER REGISTRATION FORM |   |                                |                                   |
| STATE                 | : | SARAWAK                        | v                                 |
| DIVISION              | : | KUCHING                        | ~                                 |
| DISTRICT              | : | KUCHING                        | ~                                 |
| USERNAME              | : | 100 auto                       |                                   |
| NAME (AS IN I.C.)     | : |                                |                                   |
| I.C. NO.              | : |                                |                                   |
| GENDER *              | : | ● MALE ○ FEMALE ○ (IRRELEVANT) |                                   |
| TEL. NO. (HP)         | : |                                |                                   |
| EMAIL ADDRESS         |   |                                |                                   |

Figure : 22

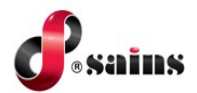

| TEL. NO. (HP)        | : | 10000T                                                                                                    |        |
|----------------------|---|----------------------------------------------------------------------------------------------------|--------|
| EMAIL ADDRESS        | : | Terringenetics.                                                                                                    |        |
| HOME ADDRESS *       | : |                                                                                                    |        |
|                      |   |                                                                                                    | li     |
| REMARK *             | : |                                                                                                    |        |
|                      |   |                                                                                                    | li     |
| I.C. IMAGE *         | : | UPLOAD I.C. IMAGE                                                                                                    |        |
| SUPPORTING DOCUMENT  | : | CHOOSE FILE                                                                                                    | Browse |
|                      |   | NOTE: ONLY .PDF FILE FORMAT IS ALLOWED AND ALL THE FILES NEED TO BE MERGED INTO A SINGLE DOCUMENT.<br>TOTAL MAXIMUM ATTACHMENT SIZE: 20MB. |        |
| TERMS & CONDITIONS * | : | CI CERTIFY THAT THE DOCUMENT UPLOADED IS ACCURATE.                                                                                         |        |
| URGENT (FOR e-PG)    | : | □ I HAVE CASE TODAY                                                                                                    |        |
|                      |   |                                                                                                    |        |
|                      |   | MY PROFILE SUBMIT BACK                                                                                                    |        |

Figure : 23

- 24. Fill in the required information.
- 25. Click **UPLOAD I.C. IMAGE** button to upload the image of your I.C..
- 26. The UPLOAD I.C. IMAGE page will be displayed.

| IPLOAD I.C. IMAGE                                                                                                    |                |                   |        |
|----------------------------------------------------------------------------------------------------|----------------|-------------------|--------|
| AAMAA BARIS PERTAMA<br>AAMAA BARIS PERTAMA<br>AAMAA BARIS PERTAMA<br>AAMAA BARIS KEDUA<br>AAMAA BARIS KEDUA<br>AAMAA BARIS KEDUA<br>AAMAA BARIS KEDUA<br>AAMAAR<br>DOODO DAERAH<br>DEPAN | HAR PARENT     | HELAKAN           |        |
| I.C. IMAGE (FRONT)                                                                                                    |                | I.C. IMAGE (BACK) |        |
| CHOOSE FILE                                                                                                    | Browse         | CHOOSE FILE       | Browse |
| NOTE:<br>*FILE FORMAT: .JPG, .JPEG, .PNG AN<br>*MAXIMUM ATTACHMENT SIZE: 20M                                                                                                    | D . GIF.<br>B. |                   |        |
|                                                                                                    |                |                   |        |

Figure : 24

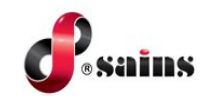

27. To upload you I.C. Image, click on the **BROWSE** button for both front and back image. Then, click **SAVE** button to save the image.

Notes:-

- Only **JPG, JPEG, PNG** and **GIF** file format allowed to upload the I.C. Image.
- Maximum upload for each file size is 20MB.
  - 28. The successful saved notification will be displayed. Click **CLOSE** button to continue with the registration.

| UPLOAD I.C. IMAGE                                                                    |        |                   | ×      |
|--------------------------------------------------------------------------------------|--------|-------------------|--------|
| YOUR I.C. HAS BEEN SUCCESSFULLY SAV                                                  | 'ED    |                   | ×      |
| KAD PENGENALAN<br>MALAYSIA<br>GOW KAMPUNG BAYANGAN                                   |        | THER AM           |        |
| I.C. IMAGE (FRONT)                                                                   |        | I.C. IMAGE (BACK) |        |
| ic front.jpg                                                                         | Browse | ic back.jpg       | Browse |
| NOTE:<br>*FILE FORMAT: .JPG, .JPEG, .PNG AND .GII<br>*MAXIMUM ATTACHMENT SIZE: 20MB. | E      | SAVE              | CLOSE  |

Figure : 25

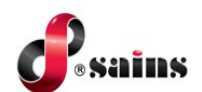

29. The **USER REGISTRATION FORM** page will be displayed. To upload supporting document, click **BROWSE** button and select the file to upload.

| TEL. NO. (HP)        | : |                                                                                                    |
|----------------------|---|----------------------------------------------------------------------------------------------------|
| EMAIL ADDRESS        | : |                                                                                                    |
| HOME ADDRESS *       | : |                                                                                                    |
| REMARK *             | : |                                                                                                    |
| I.C. IMAGE *         | : | ≥pdf                                                                                                    |
| SUPPORTING DOCUMENT  | : | UPLOAD LC. IMAGE CHOOSE FILE Browse                                                                                                    |
|                      |   | NOTE: ONLY. PDF FILE FORMAT IS ALLOWED AND ALL THE FILES NEED TO BE MERGED INTO A SINGLE DOCUMENT.<br>TOTAL MAXIMUM ATTACHMENT SIZE: 20MB. |
| TERMS & CONDITIONS * | : | □ I CERTIFY THAT THE DOCUMENT UPLOADED IS ACCURATE.                                                                                        |
| URGENT (FOR e-PG)    | : | I HAVE CASE TODAY                                                                                                    |
|                      |   | MY PROFILE SUBMIT BACK                                                                                                    |
|                      |   |                                                                                                    |

Figure : 26

### Notes:-

- Only **PDF** file format allowed to upload the supporting document.
- Maximum upload for the file size is 20MB.
- Click on the checkbox to certify the document uploaded is accurate.

□ I CERTIFY THAT THE DOCUMENT UPLOADED IS ACCURATE.

• Click on the checkbox if the account registration is for e-PG purpose. The location of the charge file (e-PG) will be appeared. Select the location from the drop down list.

| URGENT (FOR e-PG)                   | : | ☑ I HAVE CASE TODAY |
|-------------------------------------|---|---------------------|
| LOCATION OF CHARGE FILE<br>(e-PG) * | : | - PLEASE SELECT V   |
|                                     |   |                     |

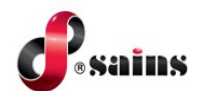

30. Click **MY PROFILE** button to view the profile information. **MY PROFILE -VIEW** page will be displayed.

| /IY PROFILE       |   | 20                                                                                                    |
|-------------------|---|----------------------------------------------------------------------------------------------------|
|                   |   | Quick Guide on Requesting Support or Feedback                                                                                                    |
| IEW               |   |                                                                                                    |
| USERNAME          | : | and a second second second second second second second second second second second second second second second                                                                                                    |
| EMAIL ADDRESS     | : | and the second second |
| NAME (AS IN I.C.) | : | 1994                                                                                                    |
| I.C. NO.          | : |                                                                                                    |
| TEL. NO. (HP)     | : |                                                                                                    |
|                   | L |                                                                                                    |
|                   |   | EDIT BACK                                                                                                    |
|                   |   | EDIT BACK                                                                                                    |

Figure : 27

31. Click **EDIT** button to edit the information. The **MY PROFILE-EDIT** page will be displayed. Click **SAVE** button to save the record.

| MY PROFILE          |   |                                               | 1000 |
|---------------------|---|-----------------------------------------------|------|
|                     |   | Quick Guide on Requesting Support or Feedback |      |
| DIT                 |   |                                               |      |
| USERNAME            | : |                                               |      |
| EMAIL ADDRESS       | : |                                               |      |
| NAME (AS IN I.C.) * | : | Terrar                                        |      |
| I.C. NO. *          | : |                                               |      |
| TEL. NO. (HP) *     | : |                                               |      |
|                     |   |                                               |      |
|                     |   | SAVE                                          | BACK |

Figure : 28

32. Confirmation message will be displayed. Click **CONFIRM** button.

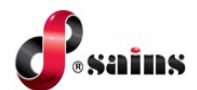

| CONFIRM                     |         | ×     |
|-----------------------------|---------|-------|
| CONFIRM SAVING THIS RECORD? |         |       |
|                             | CONFIRM | CLOSE |

Figure : 29

33. The **MY PROFILE-VIEW** page will be displayed.

| /Y PROFILE        |  |      |                                               |
|-------------------|--|------|-----------------------------------------------|
|                   |  | c    | Juick Guide on Requesting Support or Feedback |
| IEW               |  |      |                                               |
| USERNAME          |  |      |                                               |
| EMAIL ADDRESS     |  |      |                                               |
| NAME (AS IN I.C.) |  |      |                                               |
| I.C. NO.          |  |      |                                               |
| TEL. NO. (HP)     |  |      |                                               |
|                   |  |      |                                               |
|                   |  | EDIT | BACK                                          |

Figure : 30

34. Click **SUBMIT** button to proceed submit the registration form.

| HOME ADDRESS *       | : |                                                                                                    | ,      |
|----------------------|---|----------------------------------------------------------------------------------------------------|--------|
| REMARK *             | : |                                                                                                    | ,      |
| I.C. IMAGE *         | : | .pdf<br>UPLOAD I.C. IMAGE                                                                                                    |        |
| SUPPORTING DOCUMENT  | : | CHOOSE FILE                                                                                                    | Browse |
|                      |   | NOTE: ONLY .PDF FILE FORMAT IS ALLOWED AND ALL THE FILES NEED TO BE MERGED INTO A SINGLE DOCUMENT.<br>TOTAL MAXIMUM ATTACHMENT SIZE: 20MB. |        |
| TERMS & CONDITIONS * | : | ✓ I CERTIFY THAT THE DOCUMENT UPLOADED IS ACCURATE.                                                                                        |        |
| URGENT (FOR e-PG)    | : | □ I HAVE CASE TODAY                                                                                                    |        |
|                      |   | MY PROFILE SUBMIT BACK                                                                                                    |        |

Figure : 31

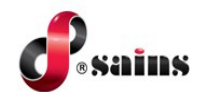

35. The confirmation message will be displayed. Click **CONFIRM** button.

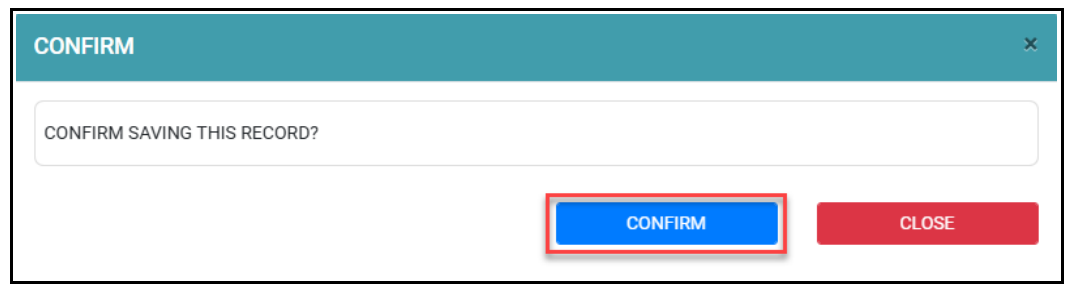

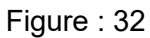

36. Pop-up message will be displayed. The registration form will be sent to court officer for court approval. Click **CLOSE** button.

| ACCOUNT AWAITING APPROVAL                              | ×     |
|--------------------------------------------------------|-------|
| YOUR ACCOUNT HAS BEEN SUBMITTED TO COURT FOR APPROVAL. |       |
|                                                        | CLOSE |
|                                                        | CLOSE |

Figure : 33

37. The USER REGISTRATION FORM status will update to Pending Approval.

| TATE                    |                  |  |
|-------------------------|------------------|--|
| IVISION                 |                  |  |
| ISTRICT                 |                  |  |
| SERNAME                 |                  |  |
| AME (AS IN I.C.)        |                  |  |
| C. NO.                  |                  |  |
| ENDER                   |                  |  |
| EL. NO. (HP)            |                  |  |
| MAIL ADDRESS            |                  |  |
| OME ADDRESS             |                  |  |
| EMARK                   |                  |  |
| C. IMAGE (FRONT & BACK) |                  |  |
| UPPORTING DOCUMENT      | and some of      |  |
| PPROVAL STATUS          | PENDING APPROVAL |  |

Figure : 34

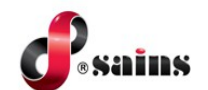

38. Email notification will be sent to the SRL user's email address on the pending for court approval.

| SUBJECT : e<br>FROM : da<br>TO :                                               | SUBJECT : eKSS :: Account Registration Form For - Pending Approval<br>FROM : donotreply-ekss@kehakiman.gov.my<br>TO :                                                                                                    |                                                                         |  |  |  |  |  |  |  |
|--------------------------------------------------------------------------------|----------------------------------------------------------------------------------------------------|-------------------------------------------------------------------------|--|--|--|--|--|--|--|
| To,<br>You had submitt                                                         | ed a Self-Represe                                                                                                    | nted Litigant User Account Registration Form to the court for approval. |  |  |  |  |  |  |  |
| Type of User Ac                                                                | count :                                                                                                    | SELF-REPRESENTED LITIGANT                                               |  |  |  |  |  |  |  |
| Name                                                                           | :                                                                                                    |                                                                         |  |  |  |  |  |  |  |
| IC No.                                                                         | :                                                                                                    |                                                                         |  |  |  |  |  |  |  |
| Address                                                                        | :                                                                                                    |                                                                         |  |  |  |  |  |  |  |
| Please click on 1<br>https://ekss-tnt.k<br>This is a comput<br>14-11-2024 12:0 | Address       :         Please click on link below to view the status.         https://ekss-tnt.kehakiman.gov.my/apps/ekss/srl/user_account_registration/view/         This is a computer generated message, please do not reply.         14-11-2024 12:00:00 AM |                                                                         |  |  |  |  |  |  |  |

Figure : 35

39. Once court admin has approved the registration, SRL user will received email of approval.

| SUBJECT :       eKSS :: Account Registration Form For       - APPROVED         FROM :       donotreply-ekss@kehakiman.gov.my         TO :       -                                                                                                    |                                                      |  |  |  |  |  |  |  |
|----------------------------------------------------------------------------------------------------|------------------------------------------------------|--|--|--|--|--|--|--|
| To,<br>Your Self-Represented Litiga                                                                                                    | nt User Account Registration Form has been APPROVED. |  |  |  |  |  |  |  |
| Type of User Account                                                                                                    | : SELF-REPRESENTED LITIGANT                          |  |  |  |  |  |  |  |
| Name                                                                                                    |                                                      |  |  |  |  |  |  |  |
| IC No.                                                                                                    |                                                      |  |  |  |  |  |  |  |
| Address : in the second second |                                                      |  |  |  |  |  |  |  |
| Address       : i         Please click on link below to login.         https://ekss-tnt.kehakiman.gov.my/apps/ekss/srl/share/login/?state=sarawak         This is a computer generated message, please do not reply.         14-11-2024 01:11:41 PM                                                                                                    |                                                      |  |  |  |  |  |  |  |

Figure : 36

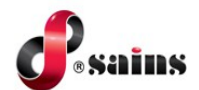

40. SRL user dashboard will be displayed once login to the system.

| WHAT DO YOU WANT TO DO? |                                                                                                    |                                                                                                    |
|-------------------------|----------------------------------------------------------------------------------------------------|----------------------------------------------------------------------------------------------------|
|                         | CONTINUE FROM WHERE YOU LEFT<br>CLUCK HERE TO CONTINUE WITH YOUR PREVIOUS CLUE REGISTRATION PROCESS           FILING BY LITIGANT NOT ON RECORD<br>CLUCK HERE TO FILE APPEARANCE FOR A CASE           Operation         e-File SEARCH (APPROVAL STATUS)           Operating Process         Perosit & File - E-PAYMENT REPORT (PAYMENT PENDING<br>PROCESS) | REGISTERED CASES         CLCK HERE TO VOW THE STATUS OF YOUR REDISTERED CASES), MAKE SUBSEQUE         SELF-REPRESENTED LITIGANT GUIDE         CLCK HERE TO NION MORE ABOUT SELF-REPRESENTED LITIGANT.         Image: CLCK HERE TO NION MORE ABOUT SELF-REPRESENTED LITIGANT.         Image: CLCK HERE TO NION MORE ABOUT SELF-REPRESENTED LITIGANT.         Image: CLCK HERE TO NION MORE ABOUT SELF-REPRESENTED LITIGANT.         Image: CLCK HERE TO NION MORE ABOUT SELF-REPRESENTED LITIGANT.         Image: CLCK HERE TO NION MORE ABOUT SELF-REPRESENTED LITIGANT.         Image: CLCK HERE TO NION MORE ABOUT SELF-REPRESENTED LITIGANT.         Image: CLCK HERE TO NION MORE ABOUT SELF-REPRESENTED LITIGANT.         Image: CLCK HERE TO NION MORE ABOUT SELF-REPRESENTED LITIGANT.         Image: CLCK HERE TO NION MORE ABOUT SELF-REPRESENTED LITIGANT.         Image: CLCK HERE TO NION MORE ABOUT SELF-REPRESENTED LITIGANT.         Image: CLCK HERE TO NION MORE ABOUT SELF-REPRESENTED LITIGANT.         Image: CLCK HERE TO NION MORE ABOUT SELF-REPRESENTED LITIGANT.         Image: CLCK HERE TO NION MORE ABOUT SELFARE TO NION MORE ABOUT SELFARE TO NION MORE ABOUT SELF-REPRESENTED LITIGANT.         Image: CLCK HERE TO NION MORE ABOUT SELFARE TO NION MORE ABOUT SELFARE TO NION MORE ABOUT SELFARE TO NION MORE ABOUT SELFARE TO NION MORE ABOUT SELFARE TO NION MORE ABOUT SELFARE TO NION MORE ABOUT SELFARE TO NION MORE ABOUT SELFARE TO NION MORE ABOUT SELFARE TO NION MORE ABOUT SELFARE TO NION MORE ABOUT SELFARE TO NION TO NION MORE ABOUT SELFARE TO NION MORE ABOUT SELFARE TO NION MORE A |

Figure : 37

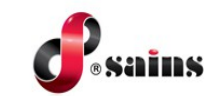

1.

### 2.3.2. Change Password

To change password, follow the step(s) below:-

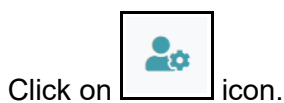

2. Click on the **PREFERENCE**.

| DASHBOARD                                                                                                    |                                                                                                    | A DASHBOARD 2 & PREFERENCE                                                                                                    |
|----------------------------------------------------------------------------------------------------|----------------------------------------------------------------------------------------------------|----------------------------------------------------------------------------------------------------|
| WHAT DO YOU WANT TO DO?                                                                                                    |                                                                                                    | te LOGOUT                                                                                                    |
| REGISTER NEW CASE         CLOK HORE TO START A NEW CASE REGISTRATION PROCESS         SECONDARY FLING         CLOK HORE TO ACCESS CASES THAT YOU HAD FILED FOR NOTICE OF APPEAL OR APPEARANCE         Image: P-PG - TRAFFIC SUMMONS         CLOK HORE TO DUTER FLAT A UMAR PHYMENT FOR TRAFFIC SUMMONS.         Image: P-PG - TRAFFIC SUMMONS         CLOK HORE TO DUTER FLAT A UMAR PHYMENT FOR TRAFFIC SUMMONS.         Image: P-PG - TRAFFIC SUMMONS         Image: P-PG - TRAFFIC SUMMONS         Image: P-PG - TRAFFIC SUMMONS         Image: P-PG - TRAFFIC SUMMONS         Image: P-PG - TRAFFIC SUMMONS         Image: P-PG - TRAFFIC SUMMONS         Image: P-PG - TRAFFIC SUMMONS         Image: P-PG - TRAFFIC SUMMONS         Image: P-PG - TRAFFIC SUMMONS         Image: P-PG - TRAFFIC SUMMONS | CONTINUE FROM WHERE YOU LEFT         CLICK HERE TO CONTINUE WITH YOUR PREVIOUS CASE REGISTRATION PROCESS         ILING BY LITIGANT NOT ON RECORD         CLICK HERE TO FILE APPEARANCE FOR A CASE         ILING BY LITIGANT NOT ON RECORD         CLICK HERE TO FILE APPEARANCE FOR A CASE         ILING BY LITIGANT NOT ON RECORD         CLICK HERE TO FILE APPEARANCE FOR A CASE         ILING BY LITIGANT NOT ON RECORD         ILING BY LITIGANT NOT ON RECORD | REGISTERED CASES         CLCX HERE TO WHEN THE STATUS OF YOUR REDISTERED CASES, MARKE SUBSEQUENT FUNCTION         REGISTERED CASES         SELF-REPRESENTED LITIGANT GUIDE         CLCX HERE TO KNOW MORE ABOUT SELF-REPRESENTED LITIGANT.         Image: CLCX HERE TO KNOW MORE ABOUT SELF-REPRESENTED LITIGANT.         Image: CLCX HERE TO KNOW MORE ABOUT SELF-REPRESENTED LITIGANT. |
|                                                                                                    |                                                                                                    | LAST SUCCESSFUL LOGIN : 14-11-2024 12:28:13 PM<br>LAST FAILED LOGIN : -                                                                                                    |

Figure : 38

3. The **PREFERENCE** page will be displayed. Click the drop down list of the preference's element.

| PREFERENCE          |   |   |                  |                                | 2₀ ≡ |
|---------------------|---|---|------------------|--------------------------------|------|
|                     |   |   | Quick Guide on R | lequesting Support or Feedback |      |
| PREFERENCE          |   |   |                  |                                |      |
| PREFERENCE          |   |   |                  |                                | ~    |
| PROFILE PICTURE     | : | Ρ |                  |                                |      |
| ACCOUNT INFORMATION |   |   |                  |                                |      |
| NRIC NO.            | • |   |                  |                                |      |
| GENDER              | : |   |                  |                                |      |
| RACE                |   |   |                  |                                |      |
| ADDRESS             |   |   |                  |                                |      |

Figure : 39

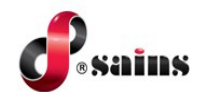

4. Click on **CHANGE PASSWORD** menu to change password.

| PREFERENCE          | ≡ <b>4</b>                                    |
|---------------------|-----------------------------------------------|
|                     | Quick Guide on Requesting Support or Feedback |
| PREFERENCE          |                                               |
| PREFERENCE          | ×                                             |
| CHANGE PASSWORD     |                                               |
| -                   |                                               |
|                     |                                               |
|                     |                                               |
| ACCOUNT INFORMATION |                                               |
| NAME                |                                               |
| NRIC NO.            |                                               |
| GENDER              |                                               |
| RACE                |                                               |
| ADDRESS             |                                               |

Figure : 40

5. The change password page will be displayed.

| REFERENCE        |   |  |  |                  |                  |               |      | • ≡ |
|------------------|---|--|--|------------------|------------------|---------------|------|-----|
|                  |   |  |  | Quick Guide on R | equesting Suppor | t or Feedback |      |     |
| HANGE PASSWORD   |   |  |  |                  |                  |               |      |     |
| CHANGE PASSWORD  |   |  |  |                  |                  |               |      | ~   |
| CURRENT PASSWORD |   |  |  |                  |                  |               |      |     |
| NEW PASSWORD     |   |  |  |                  |                  |               |      | =   |
| CONFIRM PASSWORD | : |  |  |                  |                  |               |      | =1  |
|                  |   |  |  |                  |                  |               |      |     |
|                  |   |  |  |                  |                  |               | SAVE |     |

Figure : 41

- 6. Enter the new password then click **SAVE** to save the new password.
- 7. The confirmation message will be displayed. Click **CONFIRM** button.

| CONFIRM                                     |                                | ×     |
|---------------------------------------------|--------------------------------|-------|
| CHANGING PASSWORD WILL APPLY ON DIFFERENT S | TATE. CONFIRM CHANGING PASSWOP | RD?   |
|                                             | CONFIRM                        | CLOSE |

Figure : 42

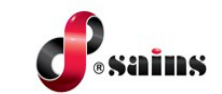

### 2.3.3. Edit Profile

1.

To edit profile, follow the step(s) below:-

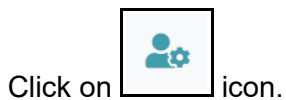

2. Click on the **PREFERENCE**.

| WHAT DO YOU WANT TO DO?         Image: Register New CASE       CONTINUE FROM WHERE YOU LEFT         Image: Register New CASE       CONTINUE FROM WHERE YOU LEFT         Image: Register New CASE       CONTINUE FROM WHERE YOU LEFT         Image: Register New CASE       CONTINUE FROM WHERE YOU LEFT         Image: Register New CASE       CONTINUE FROM WHERE YOU LEFT         Image: Register New CASE       CLOR Here TO ACCESS CASES THAT TOU HAD FLED FOR NOTICE OF APPELL OR         Image: Register New CASE       CLOR Here TO ACCESS CASES THAT TOU HAD FLED FOR NOTICE OF APPELL OR         Image: Register New CASES       CLOR HERE TO FLE APPEARANCE FOR A CASE         Image: Register New CASES       CLOR HERE TO FLE APPEARANCE FOR A CASE         Image: Register New CASES THAT TOU HAD FLED FOR NOTICE OF APPEAL OR       Image: Register New CASES         Image: Register New CASES THAT TOU HAD FLED FOR NOTICE OF APPEAL OR       Image: Register New CASES         Image: Register New CASES THAT TOU HAD FLED FOR NOTICE OF APPEAL OR       Image: Register New CASES         Image: Register New CASES THAT TOU HAD FLED FOR NOTICE OF APPEAL OR       Image: Register New CASES         Image: Register New CASES THAT TOU HAD FLED FOR NOTICE OF APPEAL OR       Image: Register New CASES         Image: Register New CASES THAT TOU HAD FLED FOR NOTICE OF APPEAL OR       Image: Register New CASES         Image: Register New CASES THAT TOU HAD FLED FOR TRAFFIC SUMMONS                                                                                                    | ASHBOARD                                                                                                    |                                                                                                    | A DASHBOARD                                                                                                    | 2  PREFERENCE C LOGOUT                                                                                                    |
|----------------------------------------------------------------------------------------------------|----------------------------------------------------------------------------------------------------|----------------------------------------------------------------------------------------------------|----------------------------------------------------------------------------------------------------|----------------------------------------------------------------------------------------------------|
| REGISTER NEW CASE       Image: Continue FROM WHERE YOU LET       Image: Continue FROM WHERE YOU LET       Image: Continue FROM WHERE YOU LET       Image: Continue FROM WHERE YOU CASE REGISTRATION PROCESS         Image: Continue FROM WHERE YOUR FREWOUS CASE REGISTRATION PROCESS       Image: Continue FROM WHERE YOU CASE REGISTRATION PROCESS       Image: Continue FROM WHERE YOU CASE REGISTRATION FROM YHERE YOU CASE REGISTR | VHAT DO YOU WANT TO DO?                                                                                                    |                                                                                                    |                                                                                                    | ٩                                                                                                    |
| LAST SUCCESSFUL LOGIN : 14-11-2024 12:28:13 P                                                                                                    | REGISTER NEW CASE<br>CLUX HERE TO START A NEW CASE REGISTRATION PROCESS.         ECONDARY FILINO<br>CLUX HERE TO ACCESS CASES THAT YOU HAD FILED FOR NOTICE OF APPELL OR<br>CLUX HERE TO ACCESS CASES THAT YOU HAD FILED FOR NOTICE OF APPELL OR<br>CLUX HERE TO EXITER FILE & MAKE PRIMENT FOR TRAFFIC SLAMKONS.         CLUX HERE TO EXITER FILE & MAKE PRIMENT FOR TRAFFIC SLAMKONS.         CLUX HERE TO EXITER FILE & MAKE PRIMENT FOR TRAFFIC SLAMKONS.         CLUX HERE TO EXITER FILE & MAKE PRIMENT FOR TRAFFIC SLAMKONS.         CLUX HERE TO EXITER FILE & MAKE PRIMENT FOR TRAFFIC SLAMKONS.         CLUX HERE TO EXITER FILE & MAKE PRIMENT FOR TRAFFIC SLAMKONS.         CLUX HERE TO EXITER FILE & MAKE PRIMENT FOR TRAFFIC SLAMKONS.         CLUX HERE TO EXITER FILE & MAKE PRIMENT FOR TRAFFIC SLAMKONS.         CLUX HERE TO EXITER FILE & MAKE PRIMENT FOR TRAFFIC SLAMKONS. | CONTINUE FROM WHERE YOU LEFT CLOCKERE TO CONTINUE WITH YOUR PREVIOUS CASE REDISTRATION PROCESS FILING BY LITIGANT NOT ON RECORD CLOCKERE TO FILE APPEARANCE FOR A CASE FILE SEARCH (APPROVAL STATUS) DEPOSIT & FINE - E-PAYMENT REPORT (PAYMENT PENDING PROCESS) FIEL OF Chatbot Mobile (Testing) | REGISTERED CA:<br>LIXI-REP TO VIEWT<br>LIXI-REP TO VIEWT | SES<br>THE STATUS OF YOUR REDISTERED CASE(S) MAKE SUBSEQUENT<br>ITED LITIGANT GUIDE<br>MORE AROUT SELF-RETRESENTED LITIGANT.<br>IT<br>- E-PAYMENT REPORT (PAYMENT FAILED) |
| LAST FAILED LOGIN : -                                                                                                    |                                                                                                    |                                                                                                    | LAST SUCCESSFUL LOGIN<br>LAST FAILED LOGIN : -                                                                                                    | N : 14-11-2024 12:28:13 PM                                                                                                    |

Figure : 43

3. The **PREFERENCE** page will be displayed.

| PREFERENCE<br>ng Support or Feedback                                                                                                    |                                                                                                    |                                                                                  | ≥ * ≡                                                                                                  |
|----------------------------------------------------------------------------------------------------|----------------------------------------------------------------------------------------------------|----------------------------------------------------------------------------------|----------------------------------------------------------------------------------------------------|
| PREFERENCE                                                                                                    |                                                                                                    |                                                                                  |                                                                                                    |
| PROFILE PICTURE                                                                                                    |                                                                                                    |                                                                                  |                                                                                                    |
| PREFERENCE LANGUAGE                                                                                                    | : ENGLISH                                                                                             |                                                                                  |                                                                                                    |
| PREFERENCE LANDING PAGE                                                                                                    | : DASHBOARD                                                                                           |                                                                                  |                                                                                                    |
| EFiling     Primary Filing (New)     Primary Filing (New)     Primary Filing (New)     Primary Filing (Pending Advocate's Digital     Signature)     Primary Filing (E-Paymen)     Primary Filing (E-Paymen) | Planner Personalised Page Ny Case Schedule My Firm's Case Schedule Case Assignment Balliff Management | Search Interactive Queries Verification Code Filing in Queue For Digital Signing | Master List/Cause List Master List(Civil) Master List(Civil) Master List(Civilia) Master List(Traffic) |

Figure : 44

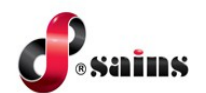

### 4. Click EDIT button.

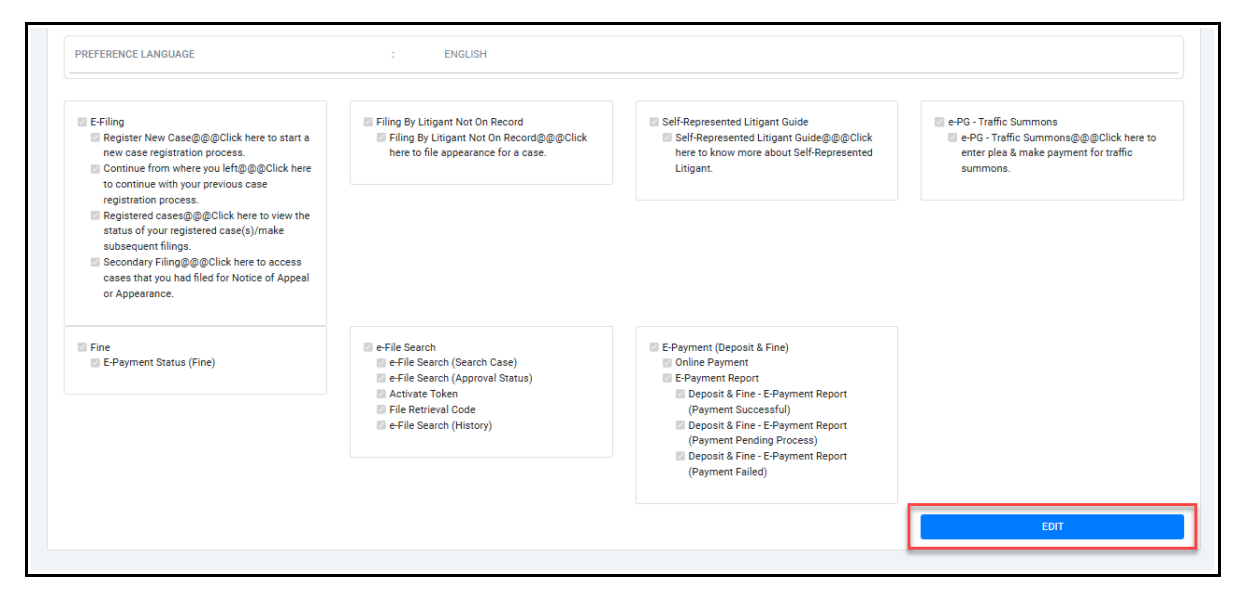

Figure : 45

5. The Preference page will be in edit mode.

| PREFERENCE                                                      |             | 20                                                                                                    |
|-----------------------------------------------------------------|-------------|----------------------------------------------------------------------------------------------------|
|                                                                 |             | Quick Guide on Requesting Support or Feedb                                                                            |
| reference                                                       |             |                                                                                                    |
| PROFILE PICTURE                                                 |             |                                                                                                    |
|                                                                 |             | Choose File to file chosen<br>select new proto to replace the existing photo. Otherwise, leave this field empty.      |
| ACCOUNT INFORMATION                                             |             | Choose File to file chosen<br>selectnew proto to replace the existing photo. Otherwise, leave this field empty.       |
| ACCOUNT INFORMATION                                             | :           | Choose File to file chosen<br>selectnew proto to replace the existing photo. Otherwise, leave this field empty.       |
| ACCOUNT INFORMATION<br>NAME<br>NRIC NO. *                       | :           | Choose File is of file chosen<br>select new profile to replace the existing photo. Otherwise, leave this field empty. |
| ACCOUNT INFORMATION<br>NAME<br>NRIC NO. *<br>GENDER *           | :<br>:<br>: | Choose File is of file chosen<br>select new proto to replace the existing photo. Otherwise, leave this field empty.   |
| ACCOUNT INFORMATION<br>NAME<br>NRIC NO. *<br>GENDER *<br>RACE * | ÷           | Choose File to file chosen<br>selectriew proto to replace the existing photo. Otherwise, leave this field empty.      |

Figure : 46

- 6. Click **CHOOSE FILE** button to add profile picture.
- 7. User able to edit their account information and select the preference language based on the options given.
- 8. User able to update the menu or function to be accessed in the system by select on the checkbox.

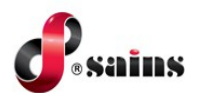

9. Once done, click **SAVE** button to save the changes.

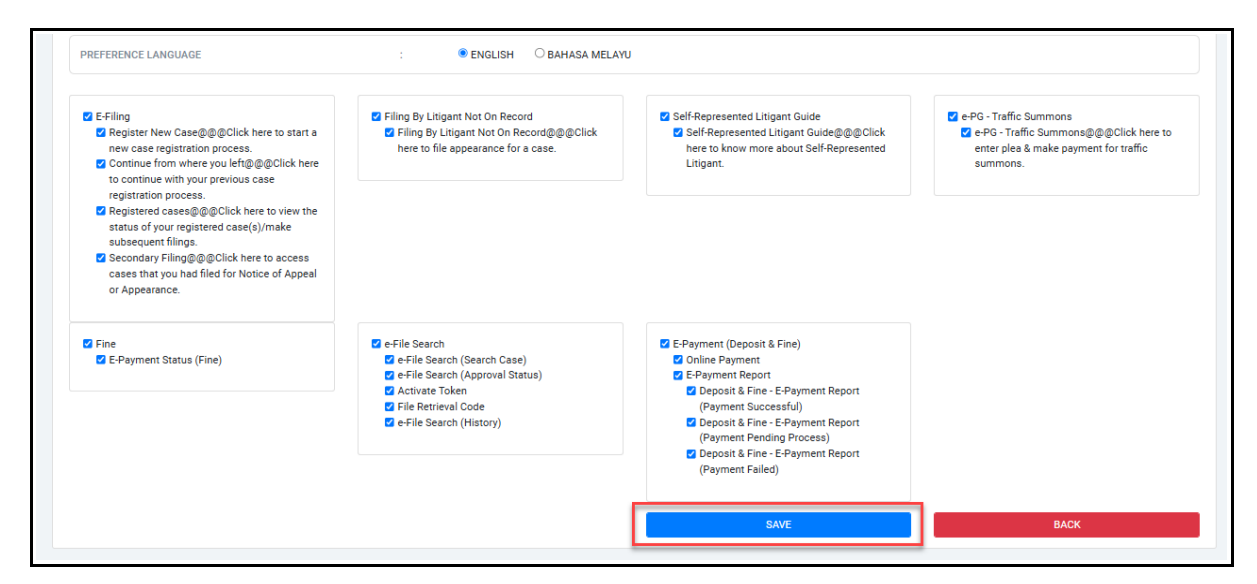

Figure : 47

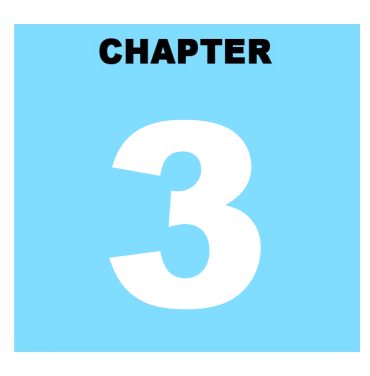

### eKSS USING THE SYSTEM

### **Table Of Contents**

| 3.Using The System | 3- | 1 |
|--------------------|----|---|
|--------------------|----|---|

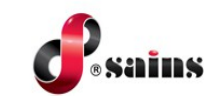

### 3. Using The System

Not applicable.

**SAINS Head Office** Tel: (60) 82-668668 Fax: (60) 82-668669 Lot 250, Block 250, Kuching-Samarahan Expressway, 93010 Samarahan, Sarawak, Malaysia.

**SAINS Contact Centre** Tel: 1300-88-7246 Fax: (60) 82-442522 Email : callcentre@sains.com.my Website: http://callcentre.sains.com.my

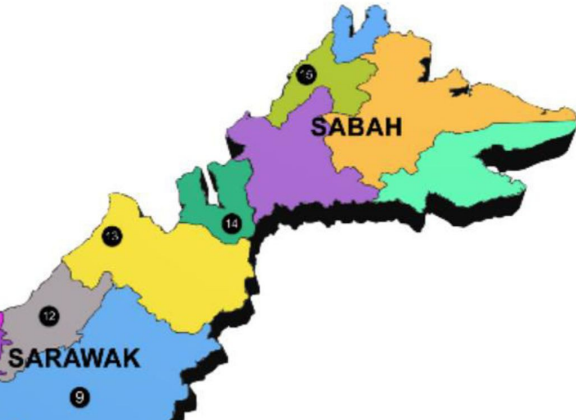

SAINS Petra Jaya Office Tel: (60) 82-512333 Fax: (60) 82-512330 Sublot 9&10 of 2<sup>nd</sup> Flr, Medan Hamizan Jln Tun

Datuk Ya'kub Petra Jaya, 93050 Kuching Sarawak, Malaysia.

VINSU

### SAINS CityOne Office (CT1)

Tel: (06) 82-266266 Fax: (06) 82-266255 LG 12, Lower Ground Floor, Mall 2, CityOne Megamall, Jalan Song, 93350 Kuching, Sarawak

### SAINS Betong

Tel: (60) 83-472 811 Fax: (60) 83-472 811 Lot 611, 1st Floor, JIn Ah Wee, Betong Town District, 95700 Betong

### SAINS Kapit

Tel: (60) 84-789 040 Lot 2141, 1st Floor, Shop Lot 35, Jln. Bleteh, 96800 Kapit, Sarawak

#### SAINS Mukah

1 Tel: (60) 84-872 987 Fax: (60) 84-873 987 Tingkat Bawah, Bangunan Pejabat Daerah Mukah, Jln. Kubu 1, 96400 Mukah, Sarawak.

### 13 SAINS Miri

Tel: (60) 85-431 Fax: (60) 85-431 213 /426 117 A-3A-31B, Miri Time Square, Marina Parkcity, 98000 Miri, Sarawak

#### SAINS Kota Kinabalu

Tel: (60) 88 - 746879 Lot 2, Block F, 1st Floor, Lintas Jaya Uptownship, Jalan Lintas Kepayan Highway, 88300 Kota Kinabalu, Sabah

#### **SAINS EcoMall Training Centre** 4

Tel: (60) 82-447602 Fax: (60) 82-447602 Unit No.MF-1,Mezzanine FIr, EcoMall, Lot 13967, Section 65, KTLD, Jln Semariang, 93050 Kuching Sarawak, Malaysia.

### SAINS Sri Aman

Tel: (60) 83 - 324 423 Fax: (60) 83 - 324 423 Pejabat Residen Sri Aman, Jln Abang Aing, 95000, Sri Aman

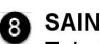

### 8 SAINS Sarikei

Tel: (60) 84 - 658 793 Fax: (60) 84 - 651 132 1st Floor, Sublot 3, Lot 1799, Block 36 No. 5, Lorong Mutiara 2, JIn Bersatu, 96100 Sarikei

### SAINS Sibu

Tel: (60)16 306 7246 1st & 2nd Floor, No 8, Lorong Intan 6B, 96000 Sibu, Sarawak.

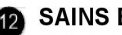

### **SAINS Bintulu**

Tel: (60) 86-314518 / 314519 Lot 37, Level 5, Ibraco Town Square, Jalan Tun Ahmad Zaidi, 97000 Bintulu, Sarawak

### AINS Limbang

Tel: (60) 85 - 211 488 Fax: (60) 85 - 211 488 Bangunan Limbang Plaza, Tingkat 4 (LDC Office), 98700 Limbang, Sarawak.

16 Silicon Communication Sdn.Bhd. (SELANGOR) Tel: (60) 3-8945 8648 Fax: (60) 3-8943 1648 9-2, 2nd Floor, Jalan Prima Tropika Barat 2, Taman Prima Tropika, 43300 Seri Kembanga, Selangor Darul Ehsan

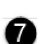

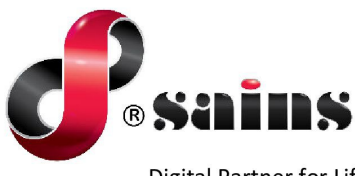

**Digital Partner for Life** 

### SARAWAK INFORMATION SYSTEMS SDN BHD

#### Head Office:

Tel: (06) 82-668668 Fax: (06) 82-668669 Lot 250, Block 250, Kuching-Samarahan Expressway, 93010 Samarahan, Sarawak, Malaysia

#### SAINS Contact Centre Tel : 1300-88-7246 Fax: (60)-82-442522 Email: callcentre@sains.com.my Website: http://callcentre.sains.com.my

#### SAINS EcoMall Training Centre

Tel : (60) 82-447602 Fax: (60) 82-447602 Email: training@sains.com.my Unit No.MF-1, Mezzanine Flr, EcoMall, Lot 13967, Section 65, KTLD, Jln Semariang, 93050 Kuching, Sarawak, Malaysia.

Copyright © 2024 SAINS. All Rights reserved

All parts of this manual are the property of SAINS. No parts of this manual may be reproduced in any manner whatsoever including mechanical or electronic media such as disk or tape. No part of this manual may be transmitted in any form by any means without the written permission of SAINS.